### GSM Module Upgrading Manual

1. Steup RemoteCom mode:

| Default IP:       | 172.16.99.1 | Versions      | Modules | IP Address    |
|-------------------|-------------|---------------|---------|---------------|
|                   |             | VS-GW1200-4G  | 1 * 4G  | 172.16.99.1   |
| Username:         | admin       | VS-GW1600-8G  | 2 * 4G  | 172.16.99.1-2 |
| <b>Password</b> : | admin       | VS-GW1600-12G | 3 * 4G  | 172.16.99.1-3 |
|                   |             | VS-GW1600-16G | 4 * 4G  | 172.16.99.1-4 |
|                   |             | VS-GW1600-20G | 5 * 4G  | 172,16,99,1-5 |

| GSM Module COM For x                                                                       |                                                 |  |  |  |  |  |  |  |  |  |  |  |
|--------------------------------------------------------------------------------------------|-------------------------------------------------|--|--|--|--|--|--|--|--|--|--|--|
| ← → C ⋒ 🗋 172.16.9                                                                         | ← → C f [172.16.99.1/cgi-bin/php/system-com.php |  |  |  |  |  |  |  |  |  |  |  |
| Remote COM Mode                                                                            | SIM840W> N0                                     |  |  |  |  |  |  |  |  |  |  |  |
| Power Down No Pulse:                                                                       | ● No ○ Yes                                      |  |  |  |  |  |  |  |  |  |  |  |
| Entry Remote COM:                                                                          | Entry Remote COM                                |  |  |  |  |  |  |  |  |  |  |  |
| Leave Remote COM:                                                                          | Leave Remote COM After finished, dick this      |  |  |  |  |  |  |  |  |  |  |  |
| Power for Modules:                                                                         | Power On Power Off                              |  |  |  |  |  |  |  |  |  |  |  |
|                                                                                            |                                                 |  |  |  |  |  |  |  |  |  |  |  |
| Copyright © 2012 OpenVox All Rights Reserved.<br>TEL:+86-755-82535461 FAX:+86-755-83823074 |                                                 |  |  |  |  |  |  |  |  |  |  |  |

Click "Entry Remote COM" to activate Flashing Mode, you will see there is a circle running, once it is stopped, means RemoteCom is ready.

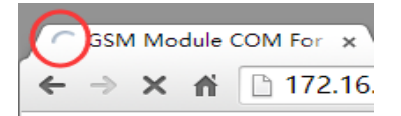

#### 2.Run RemoteCom and connect Gateway:

Fill in IP of gateway and click "Connect", then waiting for COM list shows up:

| RemoteCom                                             |                                                    |                                                                                                    |                                           |
|-------------------------------------------------------|----------------------------------------------------|----------------------------------------------------------------------------------------------------|-------------------------------------------|
| 172.10.33.1                                           |                                                    | Connect                                                                                                    | xit                                       |
| Local Virtual COM<br>COM20<br>COM21<br>COM22<br>COM23 | Remote GSM COM<br>GSM-1<br>GSM-2<br>GSM-3<br>GSM-4 | List real ports<br>Connect to the remote server<br>List exist virtual com ports<br>com2tcpbaud 115200ignore-dsr \\.\CNCB4 172 16.99<br>com2tcpbaud 115200ignore-dsr \\.\CNCB5 172 16.99<br>com2tcpbaud 115200ignore-dsr \\.\CNCB7 172 16.99<br>com2tcpbaud 115200ignore-dsr \\.\CNCB7 172 16.99 | 1 500<br>1 500<br>1 500<br>1 500<br>1 500 |
|                                                       |                                                    | × [                                                                                                    | •                                         |
|                                                       |                                                    | Clear Message                                                                                                    |                                           |
| Power Off Remote G                                    | SSM Modules Power                                  | On Remote GSM Modules Refresh Virtual Com L                                                                                                    | ist                                       |

#### 3.Run Flash\_tool

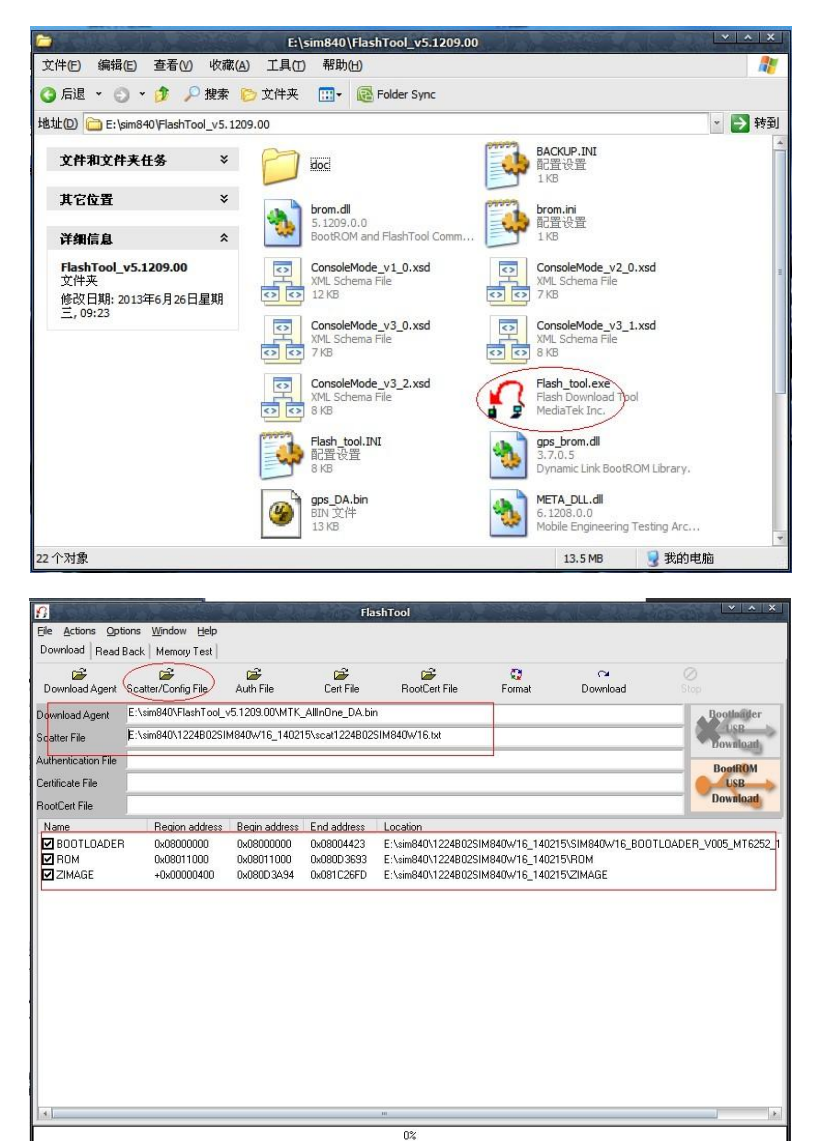

Click "Scater/Config File" and choose the following file "scat1224B02SIM840W16.txt", then you will see the window looks like above.

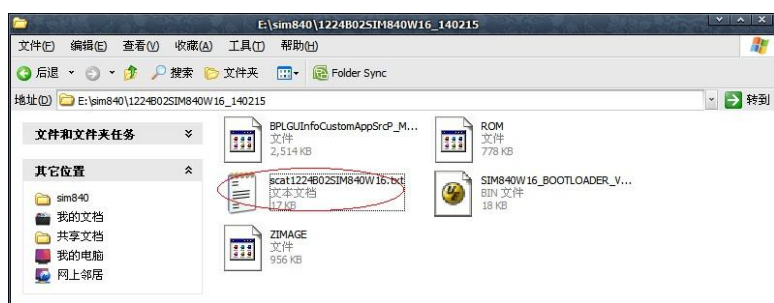

Then choose baudrate "115200" and COM port "20":

NOR COM23 115200 bps

| Download R                                                                         | Baudrate                                                                                                    | • | 921600                                                        |                                                                            |                                                 |                                                       |                                                          |
|------------------------------------------------------------------------------------|----------------------------------------------------------------------------------------------------|---|---------------------------------------------------------------|----------------------------------------------------------------------------|-------------------------------------------------|-------------------------------------------------------|----------------------------------------------------------|
| Download Age<br>Download Age<br>Scatter File<br>Authentication<br>Certificate File | COM Port<br>USB Download/Readback<br>USB Download/Readback<br>Send RootCert Fordbly<br>USB Download Without Eastery<br>Operation Methods<br>Transmission Options<br>Baseband Chip Options | • | 460800<br>230400<br>115200<br>57600<br>38400<br>19200<br>9600 | RootCert File                                                              | Format                                          | CM<br>Download                                        | Simp<br>Simp<br>ISIMB: USB<br>Downla<br>USB<br>Downla    |
| Name<br>Mame<br>BOOTLOA<br>ROM<br>ZIMAGE                                           | Format FAT (Disabled)<br>Backup and Restore (No Action)<br>Upload (No Upload)<br>Multi-Load (No Action)<br>FAT Range Check Before Download                                                | • | nd address<br>08010453<br>080BC513<br>0818D6E9                | Location<br>E:\sim840\1116B01S<br>E:\sim840\1116B01S<br>E:\sim840\1116B01S | IM840W16_MXIC<br>IM840W16_MXIC<br>IM840W16_MXIC | _OPENVOX\SIMCOM<br>_OPENVOX\SIMCOM<br>_OPENVOX\SIMCOM | 152_MOD_1632_10A<br>152_MOD_1632_10A<br>152_MOD_1632_10A |

| Download R                                                                                                    | Baudrate                                                                                           | •                  | 921600                                     |                                                                                  |                                              |                                                       |                                                                     |
|----------------------------------------------------------------------------------------------------|----------------------------------------------------------------------------------------------------|--------------------|--------------------------------------------|----------------------------------------------------------------------------------|----------------------------------------------|-------------------------------------------------------|---------------------------------------------------------------------|
| Download Ag                                                                                                    | COM Port<br>USB Download/Readback                                                                  | •                  | 460800<br>230400                           | RootCert File                                                                    | C<br>Format                                  | C≊<br>Download                                        |                                                                     |
| Download Age                                                                                                    | Send RootCert Forcibly                                                                             | X                  | 57600                                      |                                                                                  |                                              | 170070 001 111000                                     | Bootload                                                            |
| Scatter File<br>Authentication<br>Certificate File                                                                                                    | USB Deveload Without Battery<br>Operation Methods<br>Transmission Options<br>Baseband Chip Options | ,<br>F             | 38400<br>19200<br>9600                     | 52_MUD_1632_104                                                                  | A_PCB01_gprs_N                               | 416252_501.111680                                     | ISIM8 <sup>2</sup> Downloa<br>BootR0 <sup>4</sup><br>USB<br>Downloa |
| BootCert File         Besebarin Chip Options           Name         Badup and Restore (No Action)           Ø B00TLD4         Upload (No Upload)           Ø R0M         Multi-Load (No Action)           ✓ ZIMAGE         FAT Range Check Before Download |                                                                                                    | • 10<br>• 0<br>• 0 | 1 address<br>8010453<br>808C513<br>818D6E9 | Location<br>E:\sim840\1116B01SIN<br>E:\sim840\1116B01SIN<br>E:\sim840\1116B01SIN | 1840W16_MXIC<br>1840W16_MXIC<br>1840W16_MXIC | _OPENVOX\SIMCOM<br>_OPENVOX\SIMCOM<br>_OPENVOX\SIMCOM | 52_MOD_1632_10A_I<br>52_MOD_1632_10A_I<br>52_MOD_1632_10A_I         |

| Download R       | Baudrate                          | +              | -                  |                                         |                    |                          |
|------------------|-----------------------------------|----------------|--------------------|-----------------------------------------|--------------------|--------------------------|
| <b></b>          | COM Port                          | COM1           | <b>1</b>           | 0                                       | 2                  |                          |
| Download Ac      | USB Download/Readback             | COM10          | RootCert File      | Format                                  | Download           |                          |
|                  | USB Download/ReadBack (Data Card) | COM11          |                    |                                         |                    | Pootlan                  |
| Jownioad Age     | Send RootCert Forcibly            | COM12          |                    | 0.0000000000000000000000000000000000000 |                    | Lieb                     |
| Scatter File     |                                   | COM13          | 152_MOD_1632_1     | UA_PCB01_gprs_I                         | MT6252_S01.1116B01 | SIM8 <sup>2</sup> Downlo |
| Authentication   | Operation Methods                 | , <u>COM20</u> |                    |                                         |                    | Deat                     |
| Certificate File | Transmission Options              | ▶ COM21        |                    |                                         |                    | LISR                     |
|                  | Baseband Chip Options             | COM22          |                    |                                         |                    | Downlo                   |
| HootCert File    | Format FAT (Disabled)             | COM23          |                    |                                         |                    |                          |
| Name             | Backup and Restore (No Action)    | nd address     | Location           |                                         |                    |                          |
| BOOTLOA          | Upload (No Upload)                | x08010453      | E:\sim840\1116B01S | IM840W16_MXIC                           | _OPENVOX\SIMCOM    | 52_MOD_1632_10A_         |
| ROM              | Multi-Load (No Action)            | • 080BC513     | E:\sim840\1116B01S | IM840W16_MXIC                           | _OPENVOX\SIMCOM    | 52_MOD_1632_10A_         |
|                  | FAT Range Check Before Download   | 30818D6E9      | E:\sim840\1116B015 | IM840W16_MXIC                           | UPENVUX\SIMCUM     | 52_MUD_1632_10A_         |

Click "Download" to to be ready for writing new firmware to GSM-1 module:

| <u>6</u>                                                                                   | the second second                                     |                 | FlashTool       | (Test Mode)     | a service of the |                     | × . ×                                                   |
|--------------------------------------------------------------------------------------------|-------------------------------------------------------|-----------------|-----------------|-----------------|------------------|---------------------|---------------------------------------------------------|
| Elle Actions Op<br>Download Read                                                           | tions <u>W</u> indow <u>H</u> elp<br>Back Memory Test |                 |                 |                 |                  |                     |                                                         |
| Download Agent                                                                             | Scatter/Config File                                   | Auth File       | Cert File       | RootCert File   |                  | Download            | Ø<br>Stop                                               |
| Download Agent<br>Scatter File<br>Authentication File<br>Certificate File<br>RootCert File | E.\sin840\FlashTod                                    | _~51209.00*MTK, | Allröne, DA bin | DDM52_MOD_1632_ | 104_PC801_gpr    | _MT6252_S01.1116801 | SIMD Bootloader<br>USB Download<br>Download<br>Download |
| 1                                                                                          |                                                       |                 | 7               |                 |                  |                     | 3                                                       |
| 0 Butec / 0 Boc                                                                            | NO                                                    | P COM20         | #15200 bog      | U% [Waiting]    |                  |                     |                                                         |
| o bytes / 0 bps                                                                            | NO                                                    | n COMZU         | \$1,2200 005    | 0.00 Sec        |                  |                     |                                                         |

Follow the same steps above to open other 3 Flash\_tool windows to upgrade GSM-2, GSM-3 and GSM-4:

|      |                          |               |                 | <u>6</u>                            |                      |                        |              | FlashTool ( | Test Mode)      |               |                  |                          |
|------|--------------------------|---------------|-----------------|-------------------------------------|----------------------|------------------------|--------------|-------------|-----------------|---------------|------------------|--------------------------|
| (ite | 0 (2310)                 |               | Biencell (Ale   | Ele Actions Opt                     | tions <u>W</u> indow | Help                   |              |             |                 |               |                  |                          |
|      |                          |               |                 | Download Agent                      | Scatter/Config       | y Test  <br>  File Aul | n File       | Cert File   | RootCert File   |               |                  | Ø<br>Stop                |
| 300  | Ellipentie<br>Ver 101.1. | Cipi-allon    | Elle Action     | Download Agent                      | E:\sim840\Fl         | ashTool_v5.12          | 09.00\MTK_AI | nOne_DA.bin |                 |               |                  | Bootloader               |
|      |                          |               | Download        | Scatter File<br>Authentication File | E:\sim840\11         | 16B01SIM840            | W16_MXIC_OF  | PENVOX\SIMC | DM52_MOD_1632_1 | 0A_PCB01_gprs | MT6252_S01.1116E | 101SIM8/ USB<br>Download |
| W02  | etoni selto:             | Elle Action   | Download A      | Certificate File                    |                      |                        |              |             |                 |               |                  | USB                      |
|      |                          | Download      | Scatter File    | RootCert File                       | <u> </u>             |                        |              |             |                 |               |                  | Dowmoad                  |
| -    | 6                        | Download      | Authenticatio   |                                     |                      |                        |              |             |                 |               |                  | -                        |
|      | Downloa                  | Download A    | Certificate Fil |                                     |                      |                        |              |             |                 |               |                  |                          |
|      |                          | Scatter File  | Name            |                                     |                      |                        |              |             |                 |               |                  |                          |
| 140  | Downlo                   | Authenticati  |                 |                                     |                      |                        |              |             |                 |               |                  |                          |
|      | Scatter E                | RootCert File | ZIMAGE          |                                     |                      |                        |              |             |                 |               |                  |                          |
| fit  | Authentic                | Name          |                 |                                     |                      |                        |              |             |                 |               |                  |                          |
|      | Certificate              | BOOTL<br>ROM  |                 |                                     |                      |                        |              |             |                 |               |                  |                          |
|      | RootCert                 | ZIMAGI        |                 |                                     |                      |                        |              |             |                 |               |                  |                          |
|      |                          |               |                 |                                     |                      |                        |              |             |                 |               |                  |                          |
| (    |                          |               |                 |                                     |                      |                        |              |             |                 |               |                  |                          |
|      |                          |               |                 | 1                                   |                      |                        |              |             | 12 (Waiting)    |               |                  | *                        |
|      |                          |               |                 | 0 Bytes / 0 Bps                     |                      | NOR                    | COM23        | 115200 bps  | 0:00 sec        |               |                  |                          |
|      |                          |               | 4               |                                     |                      |                        |              |             |                 |               |                  |                          |
| -    |                          | 0% (Wating)   |                 |                                     |                      |                        |              |             |                 |               |                  |                          |
|      |                          |               | 0 Bytes / 0 B   | DS                                  | NOR                  | COM22                  | 115200 bps   | 0:00 sec    |                 |               |                  |                          |
|      |                          | 4             |                 |                                     |                      |                        | 140          |             |                 |               |                  |                          |
|      |                          |               |                 |                                     |                      |                        | 0% (Waiting) |             |                 |               |                  |                          |
|      |                          | 0 Bytes / 0 B | ps              | NOR                                 | COM21                | 115200 bps             | 0:00 sec     |             |                 |               |                  | les Pow                  |
| 3 m. |                          |               |                 |                                     | _                    | 0% (Wai                | ting)        |             |                 |               |                  |                          |
|      | 0 Bytes /                | 0 Bps         |                 | NOR COM20                           | 115200               | bps 0:00 :             | sec          |             |                 |               |                  |                          |

4. Turn to RemoteCom window and start to upgrade processes

| 172.16.99.1                                                                                  | Connect                                                                                                    |
|----------------------------------------------------------------------------------------------|----------------------------------------------------------------------------------------------------|
| Local Virtual COM Remote GSM COM<br>COM20 GSM-1<br>COM21 GSM-2<br>COM22 GSM-3<br>COM23 GSM-4 | List real ports<br>Connect to the remote server<br>List exist virtual com ports<br>com2tcpbaud 115200ignore-dsr \\\CNCB4 172.16.99.1 500<br>com2tcpbaud 115200ignore-dsr \\\CNCB5 172.16.99.1 500<br>com2tcpbaud 115200ignore-dsr \\\CNCB7 172.16.99.1 500<br>com2tcpbaud 115200ignore-dsr \\\CNCB7 172.16.99.1 500 |
| 1 Power Off Remote GSM Modules                                                               | Clear Message                                                                                                    |

Power off the GSM modules then Power on, the downloading process will be actived.

|                   | 1.              |              |             |             |                                                    |                             |                                          |                   |                |   |  |  |  |  |
|-------------------|-----------------|--------------|-------------|-------------|----------------------------------------------------|-----------------------------|------------------------------------------|-------------------|----------------|---|--|--|--|--|
|                   |                 |              |             |             | 46% (Downlo <mark>ad software to flash now)</mark> |                             |                                          |                   |                |   |  |  |  |  |
|                   | 881000 Byte     | es / 8.04 Ki | Bps         | NOR         | COM23                                              | 115200                      | bps 2:10 sec                             | NOR:(16Mb+32Mb) [ | MX] MX25U1635E |   |  |  |  |  |
| 4                 | MT6252_S0101 32 |              |             | Project: SI | MCOM52_M                                           | OD_1632_10                  | A                                        |                   |                |   |  |  |  |  |
|                   |                 |              |             |             | 45% (Do                                            | <mark>own</mark> load softw | ware to flash now.                       | )                 |                |   |  |  |  |  |
| 868712 B          | tes / 8.00 KBp  | s            | NOR         | COM22       | 115200                                             | bps 2:10                    | 2:10 sec NOR:(16Mb+32Mb) [MX] MX25U1635E |                   |                |   |  |  |  |  |
| MT6252_           | 50101 32        | Mb SRAM      | Project: SI | MCOM52_MC   | DD_1632_10                                         | A                           | N/A                                      |                   |                |   |  |  |  |  |
|                   |                 |              |             |             |                                                    |                             |                                          |                   |                |   |  |  |  |  |
|                   |                 |              |             | 45% (D      | <mark>own</mark> load soft                         | tware to flasł              | n now)                                   |                   |                |   |  |  |  |  |
| 640 Bytes / 7.90  | KBps            | NOR          | COM21       | 115200      | bps 2:1                                            | 10 sec NC                   | R:(16Mb+32Mb)                            | [MX] MX25U1635E   |                |   |  |  |  |  |
| 6252_S0101        | 32Mb SRAM       | Project:     | SIMCOM52_M  | 10D_1632_1  | 0A                                                 | N/A                         | A                                        |                   |                | 1 |  |  |  |  |
| 40 Bytes / 2.70 K | Bps             | NOR          | COM20       | 115200      | bps 0:                                             | 32 sec                      |                                          |                   |                |   |  |  |  |  |
|                   |                 |              |             |             |                                                    |                             |                                          |                   |                |   |  |  |  |  |

It will take about 4 minutes to finish downloading process. Then you will see green circuts on your deskop after the downloading finished.

| Downloa<br>Downloa<br>Scatter Fil<br>Authentic<br>Certificate<br>RootCert I<br>Name<br>Ø BOO<br>Ø ROM | Authenticat<br>Certificate F<br>Name<br>BBOTI<br>ROM<br>ZIMAG |                     |             |             |             |                 |               | OK (N<br>Dest action was done at 17:11 |
|----------------------------------------------------------------------------------------------------|---------------------------------------------------------------|---------------------|-------------|-------------|-------------|-----------------|---------------|----------------------------------------|
|                                                                                                    |                                                               | -                   |             |             |             | 100% (Downlo    | ad software t | o flash now)                           |
|                                                                                                    |                                                               | 1623870 Bytes / 7.7 | 4 KBps      | NOR         | COM23       | 115200 bps      | 3:48 sec      | NOR:(16Mb+32Mb) [MX] MX25U1635E        |
|                                                                                                    | 3                                                             | MT6252_S0101        | 32Mb SRAM   | Project: SI |             | _1632_10A       |               | N/A                                    |
|                                                                                                    |                                                               |                     |             |             | 100% (Dowr  | load software t | o flash now   | )                                      |
|                                                                                                    | 1623870 By                                                    | tes / 7.70 KBps     | NOR         | COM22       | 115200 bps  | 3:50 sec        | NOR:(16M      | b+32Mb) [MX] MX25U1635E                |
|                                                                                                    | MT6252_S                                                      | 0101 32Mb SRAM      | Project: Si |             | OD_1632_10A |                 | N/A           |                                        |
| 4                                                                                                    | 57                                                            |                     |             |             | 102         |                 |               |                                        |

Click the green circles and start Format process:

| <u>6</u>                                                                                                    | A States                                              | -1 . S. 24 | Flas      | shTool                          |        | 18.222         | No and X A X |  |  |  |
|----------------------------------------------------------------------------------------------------|-------------------------------------------------------|------------|-----------|---------------------------------|--------|----------------|--------------|--|--|--|
| File <u>A</u> ctions <u>Op</u><br>Download Read                                                               | tions <u>W</u> indow <u>H</u> elp<br>Back Memory Test |            |           |                                 |        |                |              |  |  |  |
| Download Agent                                                                                                | Scatter/Config File                                   | Auth File  | Cert File | <mark>⊯</mark><br>RootCert File | Format | C≇<br>Download |              |  |  |  |
| Download Agent E:\sim840\FlashTool_v5.1209.00\MTK_AllInOne_DA.bin                                             |                                                       |            |           |                                 |        |                |              |  |  |  |
| Scatter File E:\sim840\1116B01SIM840W16_MXIC_0PENV0X\SIMC0M52_M0D_1632_10A_PCB01_gprs_MT6252_S01.1116B01SIM84 |                                                       |            |           |                                 |        |                |              |  |  |  |

Click "Format" and leave the settings as below

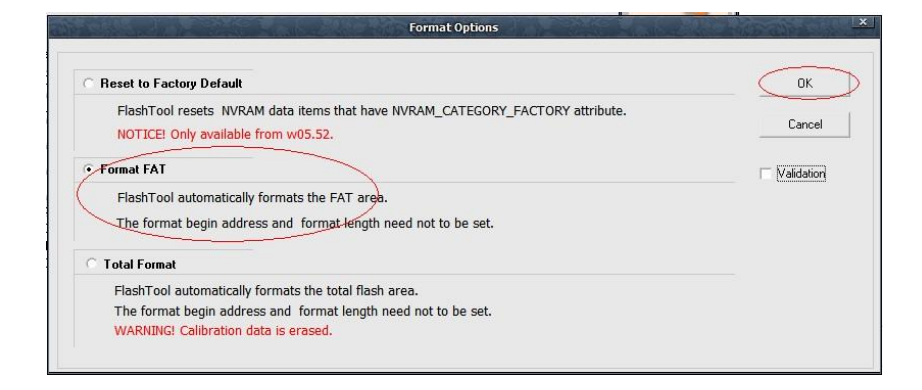

After click "OK", the format process is ready, apply the steps to all 4 Flash\_tool windows. Then power off and power on the GSM Modules to active format process:

| 172.16.99.1                                           |                                                    | Connect                                                                                                    |
|-------------------------------------------------------|----------------------------------------------------|----------------------------------------------------------------------------------------------------|
| Local Virtual COM<br>COM20<br>COM21<br>COM22<br>COM23 | Remote GSM COM<br>GSM-1<br>GSM-2<br>GSM-3<br>GSM-4 | List real ports<br>Connect to the remote server<br>List exist virtual com ports<br>com2tcp -baud 115200 -ignore-dsr \\\CNCB4 172.16.99.1 500<br>com2tcp -baud 115200 -ignore-dsr \\\CNCB5 172.16.99.1 500<br>com2tcp -baud 115200 -ignore-dsr \\\CNCB7 172.16.99.1 500 |
|                                                       |                                                    | Clear Message                                                                                                    |
| Power Off Remote G                                    | SM Modules Power                                   | 2 Con Remote GSM Modules Refresh Virtual Com List                                                                                                    |

|            | 1                    |            |       |        |          | 22% (D                    | ownload DA now. | .) | <br> |
|------------|----------------------|------------|-------|--------|----------|---------------------------|-----------------|----|------|
| ⊀<br>Param | 20332 Bytes          | / 9.93 КВр | os    | NOR    | COM23    | 115200 bps                | 0:02 sec        |    |      |
| OT 203     | 32 Bytes / 9.93 KBps |            | NOR   | COM22  | 22% (    | Download DA n<br>0:02 sec | ow)             |    |      |
|            |                      |            | iicit | CONTE  | 22% (D   |                           |                 |    |      |
| 0332 Bytes | / 9.93 KBps          | NOR        | COM21 | 115200 | bps 0:02 | sec                       |                 |    |      |

After Format process finished, you will see the window as below. You need to reboot the gateway to finished upgrading GSM Modules.

| <u>n</u>                                                 | The second                                                | - Calls - Eller                                         | Fla                                                   | shTool                                                   | An You R                                  |                                        | and support        | × *                                                               |
|----------------------------------------------------------|-----------------------------------------------------------|---------------------------------------------------------|-------------------------------------------------------|----------------------------------------------------------|-------------------------------------------|----------------------------------------|--------------------|-------------------------------------------------------------------|
| Ele Actions Opt                                          | ions Window Help<br>Back   Memory Test                    |                                                         |                                                       |                                                          |                                           |                                        |                    |                                                                   |
| Download Agent                                           | Scatter/Config File                                       | Auth File                                               | Cert File                                             | RootCert                                                 | File F                                    | 😨<br>ormat                             | Download           |                                                                   |
| Download Agent<br>Scatter File                           | E:\sim840\FlashTool_<br>E:\sim840\1116B01S                | √5.1209.00\MTK_<br>IM840W16_MXIC                        | _AllInOne_DA.bin<br>_OPENV0X\SIM                      | COM52_MOD_                                               | 1632_10A_PC                               | B01_gprs_M                             | MT6252_S01.1116B01 | ISIM8 <sup>4</sup> Bootloader<br>USB<br>Download                  |
| Authentication File<br>Certificate File<br>RootCert File | I                                                         |                                                         |                                                       |                                                          |                                           |                                        |                    | BootROM<br>USB<br>Download                                        |
| Name<br>SOOTLOADER<br>ROM<br>ZIMAGE                      | Region address<br>0x08000000<br>0x08011000<br>+0x00000400 | Begin address<br>0x08000000<br>0x08011000<br>0x080BC914 | End address<br>0x08010453<br>0x080BC513<br>0x0818D6E9 | Location<br>E:\sim840\11<br>E:\sim840\11<br>E:\sim840\11 | 16801SIM840<br>16801SIM840<br>16801SIM840 | w16_MXIC<br>w16_MXIC<br>w16_MXIC<br>ок |                    | 52_MOD_1632_10A_PC6<br>52_MOD_1632_10A_PC6<br>52_MOD_1632_10A_PC6 |
| Parameters                                               | Information<br>addr(0x0000000                             | 0), len(0), 0TP_W                                       | RITE,                                                 |                                                          | Lastactic                                 | n was do                               | ne.at17:21         |                                                                   |
|                                                          |                                                           | 100% (For                                               | mat NOR flash                                         | ADDR[0x001C                                              | 8000), LEN(0xi                            | 00025000).                             | 0.1                |                                                                   |
| 38540 Bytes / 8.65 H                                     | KBps NOI                                                  | COM23                                                   | 115200 bps                                            | 0:13 sec                                                 | NOR:(16Mb+                                | OKP) [WX] N                            | MX25U1635E         |                                                                   |
| MT6252_S0101                                             | RAM: N/A                                                  |                                                         |                                                       |                                                          | N/A                                       |                                        |                    |                                                                   |

#### 5. Confirmation

| VoxStack             | SYSTEM   GSM   SIP   ROUTING   SMS   NETWORK    |
|----------------------|-------------------------------------------------|
| GSM<br>DETAILS       | GSM Settings   Call Forwarding   DTMF   Toolkit |
| Name:                |                                                 |
| Speaker Volume:      | 70                                              |
| Microphone Volume:   | 1                                               |
| SIM IM SI:           | 460025440209098                                 |
| GSM Module IMEI:     | 860041020970367 Modify                          |
| GSM Module Revision: | Revision:1224B02SIM840W16                       |
| Carrier              | CHINA MOBILE                                    |
| Signal               | 19                                              |
| BER                  | 0                                               |
| Status               | READY                                           |

Follow the picture above to check current version of firmware on GSM module.

The tag "Revision:1224B02SIM840W16" is the version number of firmware you just upgrade. If not, means upgrading failed.

## Notice:

If you have more than 1 GSM board (4 ports), then you need to upgrade those boards one by one, the steps are all the same as above.

## Related Files:

RemoteCOM: http://downloads.openvox.cn/pub/firmwares/GSM%20Gateway/tools/RemoteCom\_Setup.zip

Flash\_tool: http://downloads.openvox.cn/pub/firmwares/GSM%20Gateway/tools/FlashTool\_v5.1209.00.zip

Firmware for GSM modules: http://downloads.openvox.cn/pub/firmwares/GSM%20Gateway/tools/SIM840W\_firmware\_current.zip

Latest firmware for VoxStack GSM Gateway: http://downloads.openvox.cn/pub/firmwares/GSM%20Gateway/wg400-current.img

## Warning:

The firmware file "SIM840W\_firmware\_current.zip" must be decompressed under path without SPACES like "E:\myfiles\", if it is "E:\my files\", the files will be broken after unzipped. Please take this note seriously!

# All steps above MUST be carried on under windows XP or windows 7 32bit system.